## https://gitlab.com/ENKI-portal/app-fe-ti-oxide-geotherm

| Eile Edit View History Bookmarks Iools Help        |                                                                                                    |                                                          |                                     |             | - 0 >              |
|----------------------------------------------------|----------------------------------------------------------------------------------------------------|----------------------------------------------------------|-------------------------------------|-------------|--------------------|
| VENKI-portal / APP-Fe-Ti-Oxide × +                 |                                                                                                    |                                                          |                                     |             |                    |
| $\leftarrow \rightarrow$ 0 $\bigcirc$ 0            | A https://gitlab.com/ENKI-portal/app-fe-ti-oxide-geother                                                                                                    | m                                                        |                                     |             | 🖾 III 😝 🗉          |
| 🦊 GitLab 🛛 ≡ Menu                                  |                                                                                                    |                                                          | Search GitLab                       | ۹ 💇 م       | Sign in / Register |
| APP-Fe-Ti-Oxide-Geoth                              | 🌒 ENKI-portal 🦻 🛞 APP-Fe-Ti-Oxide-Geotherm                                                                                                    |                                                          |                                     |             |                    |
| Project information     Repository     Isues     0 | ◆ 7 Commits ピ 1 Branch @ 1 Tag D                                                                                                    | eotherm @                                                | lease                               | 🖈 Star 1    |                    |
| CI/CD     Deployments     Monitor                  | This project demonstrates an App built geothermooxybarometer of Ghiorso an Clauren Lance Local Local Content Content C | with the ENKI-portal ThermoEngine pac<br>d Evans (2008). | ckage that implements the Fe-Ti oxi | de          |                    |
| Packages & Registries     Analytics                | master v app-fe-ti-oxide-                                                                                                    | geotherm                                                 | History Find file                   | 🛓 👻 Clone 👻 |                    |
| U Wiki                                             | Bug fix for notebook relative path<br>Mark Ghiorso authored 1 year ago                                                                                                    | hs                                                       |                                     | 8a328559 ြ  |                    |
|                                                    | README                                                                                                    |                                                          |                                     |             |                    |
|                                                    | Name                                                                                                    | Last commit                                              |                                     | Last update |                    |
|                                                    | 🚸 .gitignore                                                                                                    | Initial version of app                                   |                                     | 1 year ago  |                    |
|                                                    | AJS_2008_ Ghiorso_Evans.pdf                                                                                                    | Added Markdown resources                                 |                                     | 1 year ago  |                    |
| ≪ Collapse sidebar                                 | CHANGELOG.md                                                                                                    | Added Markdown resources                                 |                                     | 1 year ago  |                    |

## 1) Click *launch binder*, and wait up to several minutes.

| <page-header></page-header>                                                                                                    | ← → C @ | <ul> <li>Oxide-Geothermomet</li> <li>A https://</li> </ul>                                                                                                    | notebooks.gesis.org/binder/jup                                                                                                    | yter/user/enki-por                                                                                                    | tal-appoxide-geoth                                                                                                    | erm-rc1pvg6n/apps/Oxide-G                                                                                                    | eothermometer.ipynb                                                                                           |                                                  | ŝ                        | S | hit. | ۲ |
|----------------------------------------------------------------------------------------------------|---------|----------------------------------------------------------------------------------------------------|----------------------------------------------------------------------------------------------------|----------------------------------------------------------------------------------------------------|----------------------------------------------------------------------------------------------------|----------------------------------------------------------------------------------------------------|----------------------------------------------------------------------------------------------------|--------------------------------------------------|--------------------------|---|------|---|
| <section-header><section-header><section-header><section-header><text><text><text><text><list-item><list-item><list-item><list-item><text><text></text></text></list-item></list-item></list-item></list-item></text></text></text></text></section-header></section-header></section-header></section-header>                                                                                                    |         | 💭 jupyter                                                                                                    |                                                                                                    |                                                                                                    |                                                                                                    |                                                                                                    | Edit App                                                                                                    | Visit repo                                       | Copy Binder link         |   |      |   |
| Ether: orade compositions in vr%           Mag SiO2         0         Im SiO2         0         P (bars)         200         0           Mag TiO2         4.35         Im TiO2         28.73         T*C Feh         0         0           Mag Fie203         1.94         Itm Ai203         0.35         Itm Ni0         0         0           Mag Fie203         0         Itm Fie203         0         0         T*C FeM         0         3           Mag Fie203         0         Itm Fie203         0         0         T*C FeMg         0         3           Mag Fie203         0.18         Itm Cr203         0         0         T*C FeMg         0         3           Mag Fie20         0.583         Itm ReD         65.98         1         1         0         0         1           Mag Mo0         0.44         Itm Mi0         0.23         0         1         1         1         1         1         1         102         Processing interface composition         2         2         1         1         1         1         1         1         1         1         1         1         1         1         1         1         1 |         | Fe-Ti oxide gu<br>This app implements the F<br>Ghiorso MS and Evans BV<br>Thermodynamics of Rhom<br>American Journal of Scient<br>and is built using the ENK<br>on coesiting Fe-Ti oxides (<br>Workbook of calculation re<br>Calculated results are:<br>• Fe-Ti exchange term<br>• Log <sub>10</sub> oxygen fugaci<br>• Fe-Mg exchange term<br>• The activity of Tio, r<br>Petrology, 165(1), DO<br>Note: Fe may be input as i | eothermobarom<br>ie-Ti oxide geothermometer and<br>V (2008)<br>bohedral Oxide Solid Solutions<br>ce 308, 957-1039<br>ThermoEngine thermodynamic<br>Le., magnetite and ilmenite). In<br>suits. Source code may be dow<br>berature from the equilibrium: Fi<br>ty relative to the nickel-nickel<br>metative from the equilibrium:<br>lettive to the nickel-nickel<br>metative to the nickel-nickel<br>metative to the nickel-nickel<br>settive to the nickel-nickel<br>settive to run the equilibrium:<br>lettive to run the equilibrium:<br>lettive to run the equilibrium the equilibrium t | eter<br>and a Revision of<br>amodeling packag<br>modeling packag<br>transport may be entere<br>mioaded from thej<br>eTIO <sub>3</sub> (iim) + Fe <sub>5</sub> (5<br>oxide buffer fron<br>FeAl <sub>2</sub> O <sub>4</sub> (mag) + 1<br>he melt coexisting<br>as are adjusted. 77 | er of<br>the Fe-TI Two-oxide<br>ge. Temperatures, oxy<br>do n the interface or<br>the app's GitLab report<br>$D_2$ (mag) = Fe <sub>2</sub> TiO <sub>2</sub> (()<br>m the equilibrium: O <sub>2</sub><br>m the equilibrium: O <sub>2</sub><br>with the two oxides i<br>the cation-anion ratio. | Geothermometer and Oxyge<br>ugen fugacities, and melt titat<br>supplied as an Excel workbo<br>sitory.<br>mag) + Fe2O <sub>3</sub> (lim)<br>+ 4 Fe <sub>2</sub> O <sub>4</sub> (mag) = Fe <sub>2</sub> O <sub>3</sub> (<br>A <sub>c</sub> (mag) + FeTO <sub>3</sub> (lim)<br>using the method of Ghiorso<br>of the phase is used to comp | an-barometer<br>nia activity are calculated<br>ok. Processing the later w<br>(im)<br>and Gualda (2012, Contri | from compos<br>illi generate a<br>butions to Mil | itional data<br>in Excel |   |      |   |
| Mag Si02         0         Im Si02         0         P (bars)         200         0           Mag Ti02         4.35         Im Ti02         28.73         T*C Feh         0         0           Mag Ti02         1.94         Im Ti02         28.73         Im No         0         0           Mag Ti02         1.94         Im A203         0.55         Im No         0         0         0         0         0         0         0         0         0         0         0         0         0         0         0         0         0         0         0         0         0         0         0         0         0         0         0         0         0         0         0         0         0         0         0         0         0         0         0         0         0         0         0         0         0         0         0         0         0         0         0         0         0         0         0         0         0         0         0         0         0         0         0         0         0         0         0         0         0         0         0         0         0                                 |         | Enter compositions                                                                                                    | ometry.<br>s, or download an Exce                                                                                                    | l template, or                                                                                                    | r upload an Exc                                                                                                    | el workbook; Calcula                                                                                                    | ate for results                                                                                               | to maintain c                                    | harge                    |   |      |   |
|                                                                                                    |         | Enter compositions                                                                                                    | <sup>ometry.</sup><br>s, or download an Exce                                                                                                    | I template, or<br>Enter oxide                                                                                                    | r upload an Exc<br>a compositions in w1%                                                                                                    | el workbook; Calcula                                                                                                    | ate for results                                                                                               | to maintain c                                    | harge                    |   |      |   |

Download the *Excel input template*; delete columns Y to AY.
 Fill the Excel template with your own data (include Index and Label) and rename the file.

Upload the Excel file that contains your own data.
 Press *Calculate* at the bottom of the screen and wait (up to a few minutes).
 Download the *Excel file results*.
 Examine the results in Excel (Fe-Mg temperatures are less reliable), and save them.

To transform the Fe-Mg temperatures from text format to number format in Excel:

- Type 1 into cell AE2.
- Copy the contents of cell AE2.
- Select all of the Fe-Mg temperature results.
- Paste Special | Multiply | OK